## คู่มือการเพิ่มหรือแก้ไข DNSSEC

## ขั้นตอนการเพิ่มหรือแก้ไข DNSSEC มีดังนี้

- 1 เข้าเว็บไซต์ของทีเอชนิคที่ <u>https://thnic.co.th</u>
- 2 เลือก 'เข้าสู่ระบบ' (ภาพที่ 1)

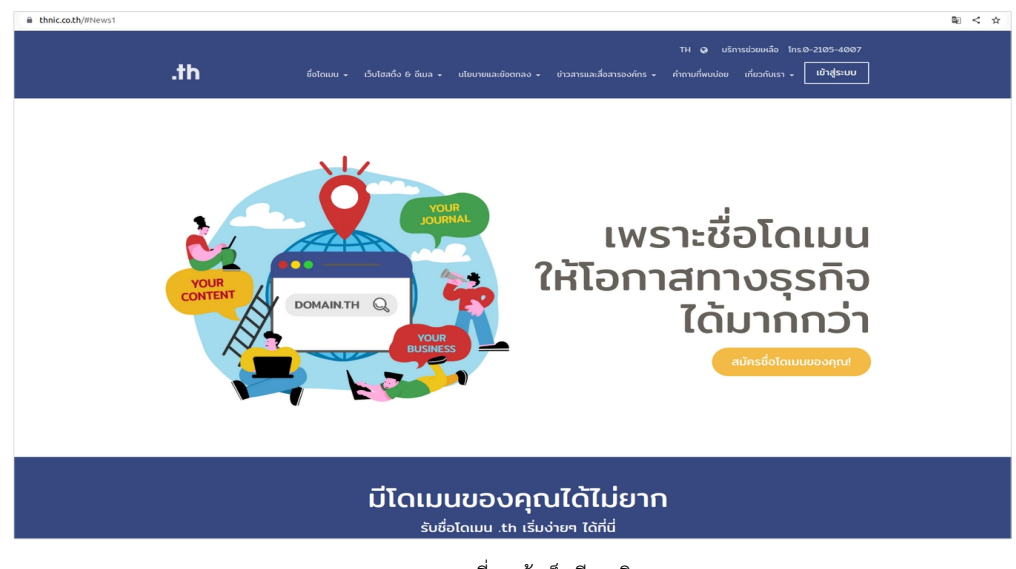

ภาพที่ 1 เข้าเว็บทีเอชนิค

3 ระบบจะนำคุณเข้าสู่หน้าระบบจัดการทะเบียนชื่อโดเมน กรอก Email address และ Password เพื่อเข้าสู่ระบบ จากนั้นเลือก 'เข้าสู่ระบบ' (ภาพที่ 2)

|               | 🥝 ไทย 👻        |
|---------------|----------------|
|               | th             |
| Email address |                |
| Password      | ٥              |
| สีมรหัสผ่าน?  | เข้าสู่ระบบ    |
| สร้           | ักงบัญชีผู้ใช้ |

ภาพที่ 2 หน้าระบบจัดการทะเบียนชื่อโดเมน

4 เลือก **'โดเมนของคุณ'** จากเมนูด้านซ้าย (ภาพที่ 3)

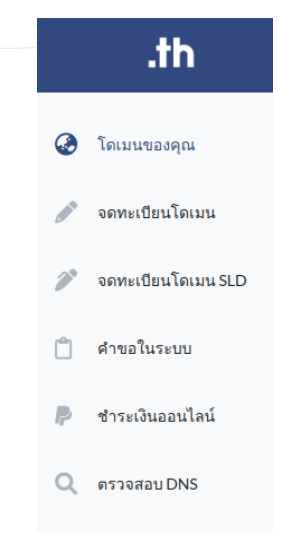

ภาพที่ 3 เมนูระบบจัดการทะเบียนชื่อโดเมน

5 เลือกชื่อโดเมนที่ต้องการเพิ่มหรือแก้ไข DNSSEC (ภาพที่ 4)

| .th ⁼                                          | โดเมนของคุณ                  |                                             |                          | 🐼 ไทย - 💄 -                        |
|------------------------------------------------|------------------------------|---------------------------------------------|--------------------------|------------------------------------|
|                                                | touuu.th / Inσ σοσησι<br>4/1 | โตเมนทำลังหมดจายุ / โตเมนหมดจายุแล้ว<br>Ø/2 | <b>E</b>                 | คำขอที่รอการอนุบัติ<br>4           |
| <b>รายชื่อโดเมนที่อนุมัติแล้ว</b><br>My Domain |                              | เรียงจาก โดเมน.th A-Z                       | ✓ Search for domain name | e Q Search                         |
|                                                |                              |                                             |                          | Record 1 - 25 of 4 / Page 1 of 1 1 |
| โดเมน .th                                      | โดเมน .Inu .th               | โดเมน .ไทย                                  | วันหมดอายุ               | บริการ                             |
| 🚔 rst-team.in.th                               | 🎧 อาร์เอสพี-พีพ.th           | 🧰 อาร์เอตที-พีพ.ไทย                         | 15/07/2021 หมดอายุ Redem | nption Period 🔹 🖻                  |
| 💼 rst-team1.in.th                              | coming soon                  | ไม่มี 🗈 ขอใช้บริการ .ไทย                    | 10/08/2021 (หมดอายุ Hold |                                    |
| 💼 rst-test.in.th                               | coming soon                  | ไม่มี 🔛 ขอใช้บริการ .ไทย                    | 18/08/2024               |                                    |
| 🚔 rst-test1.in.th                              | coming soon                  | ไม่มี 🖬 ขอใช้บริการ ไทย                     | 10/06/2044               |                                    |

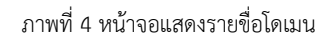

6 เลือก **'ตั้งค่า DS** สำหรับโดเมน .th' หรือ **'ตั้งค่า DS** สำหรับโดเมน .lnย' (ภาพที่ 5)

| ≡ โดเมนของคุณ > แก้ไขข้อมูลโดเมน                               |                                         |
|----------------------------------------------------------------|-----------------------------------------|
| 🍵 ชื่อโดเมนภาษาอังกฤษ.th: RST-TEAM. IN. TH                     |                                         |
| 🚍 ตั้งด่า DNS 📔 🖨 ตั้งด่า DS 🛛 🤀 ตั้งด่า Host                  |                                         |
| 🚔 ชื่อโดเมนภาษาไทย.ไทย: อาร์เอสที-ทีม . ไทย                    |                                         |
| 🚍 ตั้งด่า DNS 🔓 ตั้งด่า DS 🛛 🤀 ตั้งด่า Host 🖉 เปลี่ยนชื่อโดเมน |                                         |
| สถานะโดเมน: Active                                             |                                         |
| วันหมดอายุ: 18/06/2024                                         | 😂 ต่ออายุโดเมน <u> </u> ิลบโดเมนทั้งหมด |

ภาพที่ 5 หน้าจอตั้งค่า DNSSEC

7 กรอกข้อมูล DNSSEC ให้ครบ จากนั้นเลือก 'Add' (ภาพที่ 6)

| ID .IIID . RSI-TEAM.IN. IH |             |                       |
|----------------------------|-------------|-----------------------|
| Algorithm                  | Digest Type |                       |
|                            |             |                       |
|                            |             |                       |
|                            |             |                       |
| Add                        |             |                       |
|                            | Algorithm   | Algorithm Digest Type |

ภาพที่ 6 หน้าจอเพิ่ม/แก้ไขบริการ DNSSEC

8 เมื่อแก้ไขสำเร็จแล้ว ระบบจะแสดงข้อมูล DNSSEC ที่กรอกไว้ (ภาพที่ 7)

| <ey<br>Tag</ey<br> | Algorithm | Digest<br>Type | Digest                                                                             |   |
|--------------------|-----------|----------------|------------------------------------------------------------------------------------|---|
| 2770               | 8         | 2              | 88D54C2B8D03C869864E38F81FEDFC5D0000<br>38F9B48C07405AADDCE999EBEFZZ09056F04<br>8F | Ĩ |

ภาพที่ 7 หน้าจอแสดงข้อมูลบริการ DNSSEC

9 สำหรับชื่อโดเมนที่ใช้บริการ DNSSEC จะมีรูปกุญแจสีเขียวหน้าชื่อโดเมน (ภาพที่ 8)

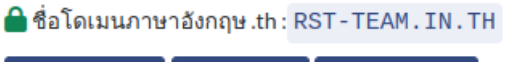

🚍 ตั้งค่า DNS 🛛 🛆 ตั้งค่า DS 🛛 🌐 ตั้งค่า Host

ภาพที่ 8 หน้าจอ แสดงชื่อโดเมน .th ที่ติดตั้ง DNSSEC